# SERVICE CENTER

### Affinity Group May 28, 2019

The University of Wisconsin Service Center will

- Serve...the people of the University of Wisconsin System
  - Collaborate...by being supportive and constructive
    - Act with Integrity...always and in all matters

## Agenda

- TL Timesheet Access Tips
- PY Non-Wisconsin Residents
- AM Summer Leave Report Update
- BN New Hire Self Service Health Opt Out
- UWSHR Website Updates
- PD WRS Eligibility E-Learning

Upcoming Training Opportunities UW Portal Update HRS Processing Calendar Institutional Feedback

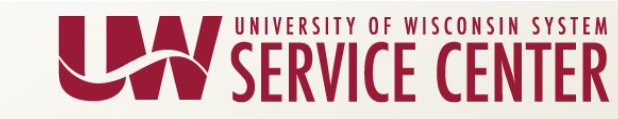

## **TL: Timesheet Access**

#### Issue:

The employee has a mid pay period job change and is not able to access a date(s) on their Timesheet to enter reported time.

| avorites - Main Menu - Manager Self Service - Time Management - Report Time - Timesheet |       |       |            |          |          |            |              |                |            |           |                |                     |          |           |           |
|-----------------------------------------------------------------------------------------|-------|-------|------------|----------|----------|------------|--------------|----------------|------------|-----------|----------------|---------------------|----------|-----------|-----------|
|                                                                                         |       |       |            |          |          |            |              |                |            |           |                |                     |          |           |           |
| John Doe Employee ID 12345678                                                           |       |       |            |          |          |            |              |                |            |           |                |                     |          |           |           |
| CLERICAL ASST Empl Record 1 Earliest Change Date 12/23/2018                             |       |       |            |          |          |            |              |                |            |           |                |                     |          |           |           |
| Select Another Timesheet                                                                |       |       |            |          |          |            |              |                |            |           |                |                     |          |           |           |
|                                                                                         |       |       | ~v         | fiew By  | Caler    | ndar Peric | bd           | •              |            |           | Previous F     | riod Next Period    |          |           |           |
|                                                                                         |       |       |            | *Date    | 04/28/   | 2019       | B 🗘          |                |            |           | Previous Em    | Job Next Empl/Job   |          |           |           |
| Scheduled Hours 0.00 Reported Hours 0.00                                                |       |       |            |          |          |            |              |                |            |           |                |                     |          |           |           |
| fot                                                                                     | n Do  | e.h   | as a       | mid-pe   | riod tir | me repor   | ting profile | change on 05/0 | 2/2019.    |           |                |                     |          |           |           |
|                                                                                         |       |       |            |          |          |            |              |                |            |           |                |                     |          |           |           |
|                                                                                         |       |       |            |          |          |            |              |                |            |           |                |                     |          |           |           |
| From                                                                                    | 04/28 | /2019 | 9 to (     | 05/11/2  | 2019 (   | 2          |              |                |            |           |                |                     |          |           |           |
| Time                                                                                    | sheet |       | dditio     | onal Ele | ments    | [[]]])     | U Sho        | ow all columns | by default |           |                |                     |          |           |           |
| for                                                                                     |       |       |            |          | Date     | Status     | Shift In     | Break Out      | Break In   | Shift Out | Punch<br>Total | Time / Absence Code | Quantity | Sched Hrs | Comp Time |
|                                                                                         | +     | -     | 0          | Sun      | 4/28     |            |              |                |            |           |                |                     |          | 0.00      |           |
|                                                                                         | +     | -     | $\bigcirc$ | Mon      | 4/29     |            |              |                |            |           |                | •                   | 1        | 0.00      |           |
|                                                                                         | +     | -     | 0          | Tue      | 4/30     |            |              |                |            |           |                | •                   | 1        | 0.00      |           |
|                                                                                         | +     | -     | 0          | Wed      | 5/1      |            |              |                |            |           |                | •                   | 1        | 0.00      |           |
|                                                                                         |       |       | 0          | Thu      | 5/2      |            |              |                |            |           |                |                     |          | 0.00      |           |
|                                                                                         |       |       | 0          | Fri      | 5/3      |            |              |                |            |           |                |                     |          | 0.00      |           |
|                                                                                         |       |       | 0          | Cat      |          |            |              |                |            |           |                |                     |          |           |           |
|                                                                                         |       |       | 7          | Sat      | 5/4      |            |              |                |            |           |                |                     |          | 0.00      |           |

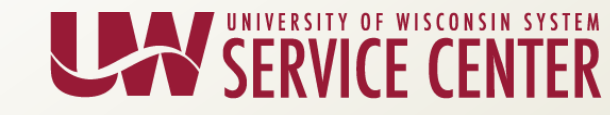

## **TL: Timesheet Access**

### <u>Resolution Steps</u>:

- Change the Date field on the Timesheet to the date the employee wishes to enter reported time.
- Change the View By field to 'Week' or 'Day'

| Select Another Timesheet |                     |                   |               |
|--------------------------|---------------------|-------------------|---------------|
| View By Week             | Y                   | Previous Week     | Next Week     |
| *Date 05/02/2019 🛐 🗘     |                     | Previous Empl/Job | Next Empl/Job |
| Scheduled Hours 0.00     | Reported Hours 0.00 |                   |               |

 The Timesheet will automatically refresh and the greyed out fields should now be available for the employee to enter their reported time.

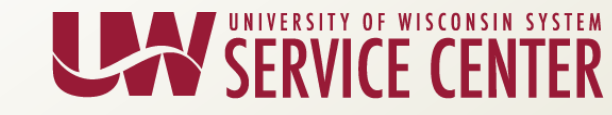

## **TL: Timesheet Access**

 This workaround only needs to be done for the pay period containing the job change.

| From                    | rom 05/02/2019 to 05/08/2019 @                              |   |   |     |      |               |          |           |          |           |                |                     |          |           |           |
|-------------------------|-------------------------------------------------------------|---|---|-----|------|---------------|----------|-----------|----------|-----------|----------------|---------------------|----------|-----------|-----------|
| Time                    | Timesheet Additional Elements 🗊 Show all columns by default |   |   |     |      |               |          |           |          |           |                |                     |          |           |           |
| Select<br>for<br>Delete |                                                             |   |   |     | Date | <u>Status</u> | Shift In | Break Out | Break In | Shift Out | Punch<br>Total | Time / Absence Code | Quantity | Sched Hrs | Comp Time |
|                         | +                                                           | - | Q | Thu | 5/2  |               |          |           |          |           |                | T                   |          | 0.00      |           |
|                         | ÷                                                           | - | Q | Fri | 5/3  |               |          |           |          |           |                | •                   |          | 0.00      |           |
|                         | +                                                           | - | Q | Sat | 5/4  |               |          |           |          |           |                | •                   |          | 0.00      |           |
|                         | ÷                                                           | - | ρ | Sun | 5/5  |               |          |           |          |           |                | •                   |          | 0.00      |           |
|                         | ÷                                                           | - | Q | Mon | 5/6  |               |          |           |          |           |                | •                   |          | 0.00      |           |
|                         | ÷                                                           | - | Q | Tue | 5/7  |               |          |           |          |           |                | T                   |          | 0.00      |           |
|                         | +                                                           | - | Q | Wed | 5/8  |               |          |           |          |           |                | <b>T</b>            |          | 0.00      |           |

- If the employee continues to have problems entering reported time on the Timesheet, contact the Affinity Groups for assistance.
- For Additional information Reference KB <u>16421</u>

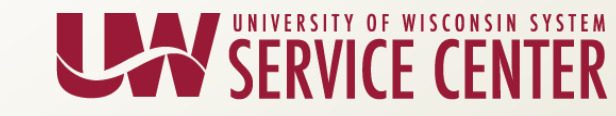

### Questions?

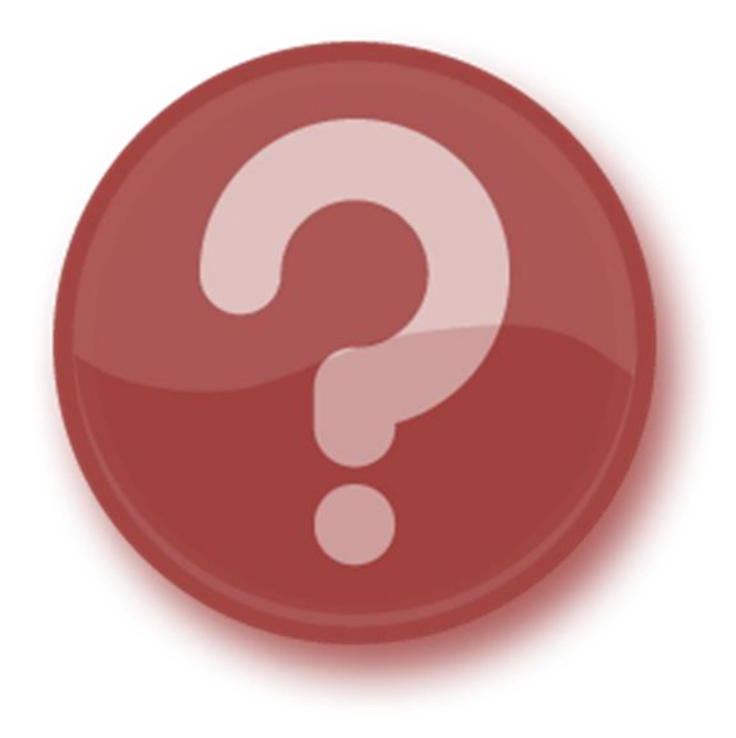

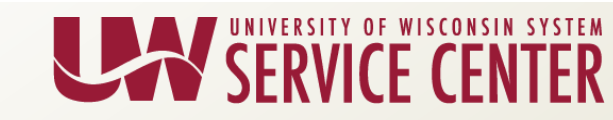

## PY: Non-Wisconsin Residents

What's New?

Special Tax Form code '07'

### WHO?

Non-WI <u>Residents</u> who also have a "primary" <u>work</u> location *OUTSIDE* of Wisconsin

This new code is for individuals who are residents and work outside of WI, IL, IN, MI, KY and CA. All other states that are identified on the Form-W4 will use code: '07'

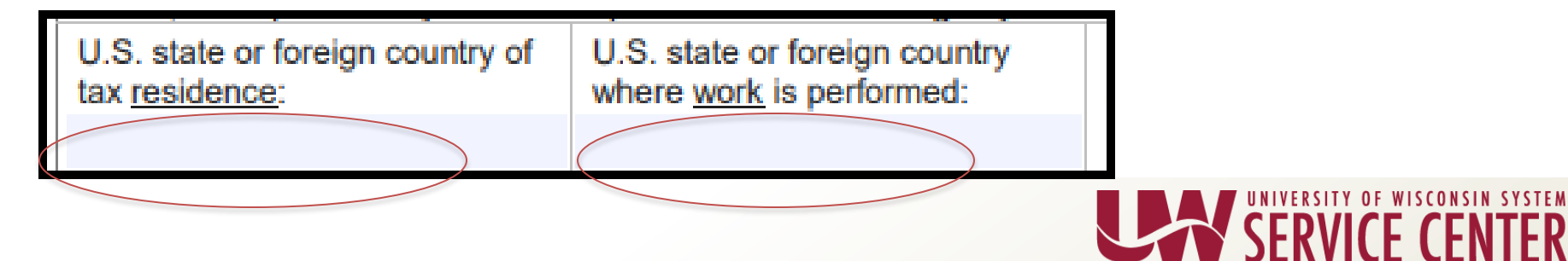

## PY: Non-Wisconsin Residents

## Institution Responsibility:

- Review spreadsheet provided that identifies employees with No Taxable Gross/No Tax Taken and no reciprocity '04'.
- Review employee's W4 and update UW Special Tax Form field in HRS:
  - If residence and work location are outside of the following states (WI, IL, IN, MI, KY, CA), select '07'.
  - If reciprocity state identified, select '04'.
  - If IL W4, special tax form should be blank.
  - If CAW4, select '06'.
  - If WI is indicated, set tax status accordingly. Submit a ticket to process a taxable wage correction.
- Deadline for work on current employees is 8/31/2019
- Enter all new hires appropriately with these codes.

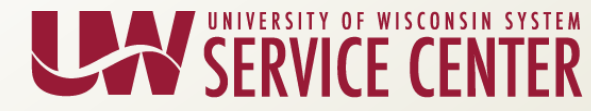

### State W4 page with '07'

| Tax Data 🛞                                                  | Find   View All           | First 🕚 1 of 10 🕑 L  |
|-------------------------------------------------------------|---------------------------|----------------------|
| Company UWS University of Wisconsin System                  | Effective Date 05/23/2019 | +                    |
| State Information                                           | Find   View All           | First 🕚 1 of 1 🕭 Las |
| *State MI 🔍 Wisconsin                                       |                           | +                    |
| Resident                                                    | Ul Jurisdiction           |                      |
| Non-Residency Statement Filed                               | Exempt From SUT           |                      |
| State Withholding Elements (?)                              |                           |                      |
| *Special Withholding Tax Status No taxable gross; no tax ta | ken 🔻                     |                      |
| *Tax Marital Status M 🔍 Married                             |                           | 2                    |
|                                                             |                           |                      |
|                                                             |                           | /A                   |
| Withholding Allowances 0                                    |                           |                      |
| Additional Amount \$0.00                                    |                           |                      |
| Additional Allowances 0                                     |                           |                      |
| Lock-In Letter Details                                      |                           |                      |
| Tax Form Renewal Processing Status                          |                           |                      |
| None Cax Form Renewal Received Notifi                       | cation Sent               |                      |
| UW Special Tax Form Code                                    |                           |                      |
|                                                             |                           |                      |

Resources:

- <u>KB 16889 PY Enter Employee's Tax Form W-\$ Withholding Allowance</u> <u>Certificate</u>
- <u>https://uwservice.wisconsin.edu/docs/publications/pay-w4-update-for-out-of-state-and-work-out.pdf</u>
   <u>state-and-work-out.pdf</u>

### Questions?

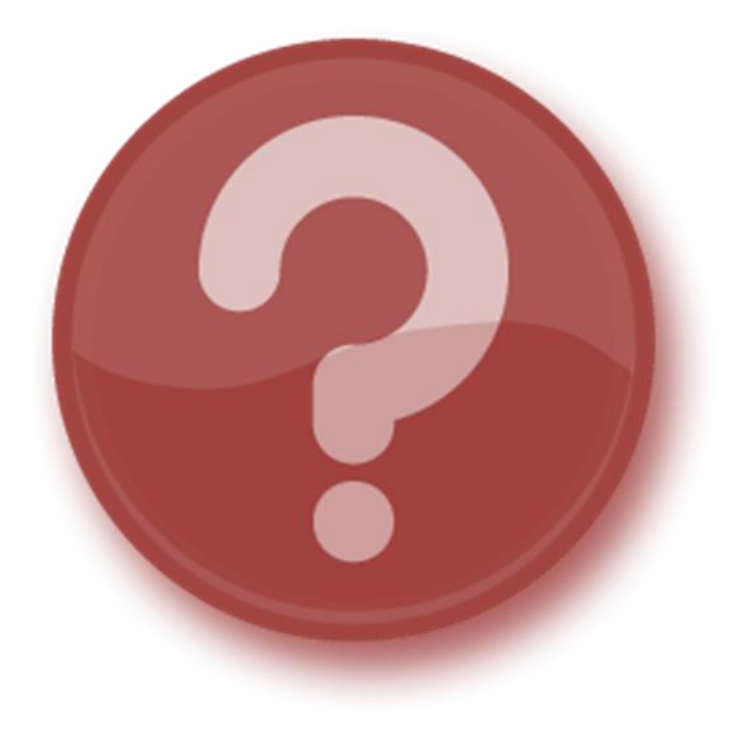

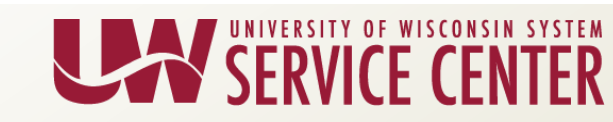

### New Summer Leave Reporting

- New page for entering sick leave takes or verifying no leave taken will be available June 2
- Email to summer appt. employees introducing the new process along with tipsheet
  - 06/03/2019
  - 07/01/2019
  - 08/05/2019
- Email reminder for summer reporting to employees who have not reported yet
  - 08/26/2019

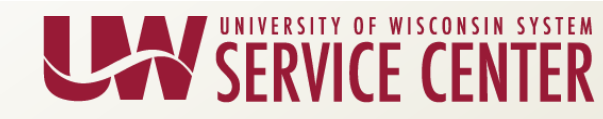

### New Summer Leave Reporting Prototype

| C Employee Self Service        |                                    |                           | Time                                  |        |           |                 |              | ♠     | ≡       | ٢  |
|--------------------------------|------------------------------------|---------------------------|---------------------------------------|--------|-----------|-----------------|--------------|-------|---------|----|
| ( Request Absence              | Summer Appointment Leave Reporting |                           |                                       |        |           |                 |              |       |         | it |
| Leave Reports                  | By clicking submit                 | *۲e<br>t, l verify l have | ar 2019 ▼<br>e no additional leave to | o repo | ort for 1 | the summer or I | have not tak | en ar | ıy leav | e. |
| Absence Balances               | Record Summer A                    | ppointment Si             | ck Days Below                         |        | 2 rows    |                 |              |       |         |    |
| I View / Edit Requests         | Date ◇                             |                           | Hours 🛇                               |        |           |                 |              |       |         |    |
| _                              | 05/21/2019                         |                           | 3.00                                  | +      | —         |                 |              |       |         |    |
| Real Absences                  |                                    |                           |                                       | +      | _         |                 |              |       |         |    |
| 📳 Summer Appt. Leave Reporting |                                    |                           | ]                                     | •      |           |                 |              |       |         |    |
|                                | 11                                 |                           |                                       |        |           |                 |              |       |         |    |

Resources will be available on or before June 2:

- Updated <u>KB 30065</u>: AM Entering FA/AS/LI Leave Reports for employees working Summer Session or Service
- Tipsheet available on portal help page
  - <u>https://uwservice.wisconsin.edu/docs/publications/time-C-basis-summer-leave-reporting.pdf</u>
- Portal Article will be published

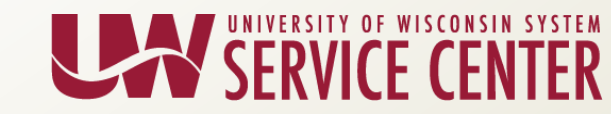

### Questions?

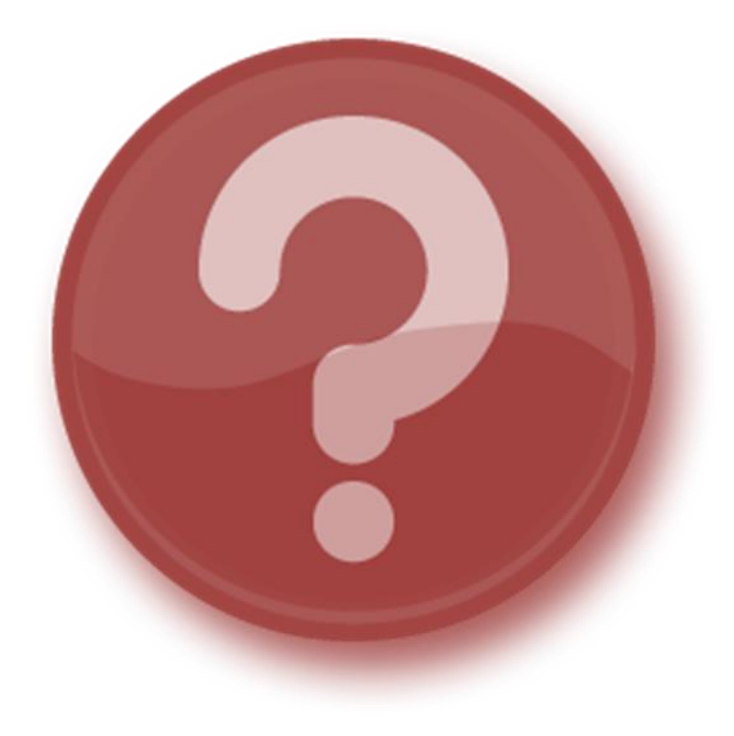

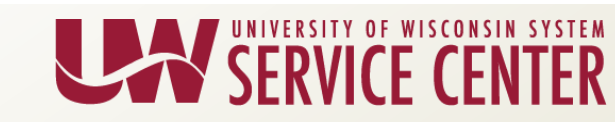

Coming June 2<sup>nd</sup>:

- Health Opt-Out will now be available as an option in New Hire Self Service
- Any open Hire events in 'prepared' status will need to be reprocessed for employees to see new option
- Institutions should use ADM events to enter Health Opt-Out enrollments submitted via paper applications
- Confirmation Statements will reflect Health Opt-Out
  - Note: Employees are not automatically eligible or approved for the incentive.

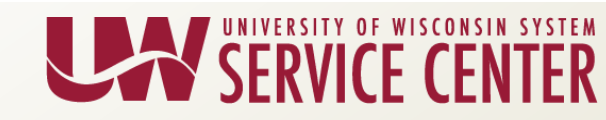

- Validation of eligibility will be done by UWSC and ETF
- Opt-Out incentives will <u>not</u> be given *until* ETF approval has been received
- Once employee has been approved or denied, a communication will be sent to the institution
- If an employee is denied, UWSC Benefits Team will remove the election
  - Employee will NOT receive a new Confirmation Statement
  - Please refer them to the Current Benefits Summary page in the portal for most current benefit information
  - Employee may choose to enroll in another SGH plan within their 30-day qualifying event period.

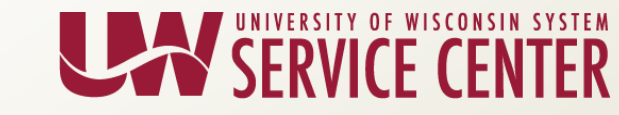

### New Hire Self Service: If employees have questions, Health Opt-Out option is near the waive button at the bottom of the State Group Health options

| $\bigcirc$ | HDHP   | WEA      | Trust | w | Mavo | w/oDen |
|------------|--------|----------|-------|---|------|--------|
|            | 110111 | ** - * * | 11000 |   | mayo | moboli |

| Coverage Level                                                                                                    | Your Costs                                                                                                    | Tax Class  |
|----------------------------------------------------------------------------------------------------|----------------------------------------------------------------------------------------------------|------------|
| Single                                                                                                    | \$30.00                                                                                                    | Before-Tax |
| Family                                                                                                    | \$74.00                                                                                                    | Before-Tax |
| Health Ins Opt-Out Incentive                                                                                                    |                                                                                                    |            |
| By electing the Health Ins Opt-Out Incentive plan, you certify that you an<br>Incentive. To be eligible, you cannot be a covered dependent under the<br>Insurance Program through a parent or spouse in 2019. In addition, you<br>coverage in 2015 at any time in which you were eligible for an employer<br>enrollment into the Health Ins Opt-Out Incentive plan is pending verificat | re eligible for the Opt-Out<br>State Group Health<br>must not have waived<br>contribution. Your<br>tion of eligibility. |            |
| Coverage Level                                                                                                    | Your Costs                                                                                                    | Tax Class  |
| Single                                                                                                    | \$0.00                                                                                                    | Before-Tax |
| Waive                                                                                                    |                                                                                                    |            |
| ADM: Health Opt-Out: Option Code                                                                                                    | = ZZZ                                                                                                    |            |

Benefit Plan: HLTOPT

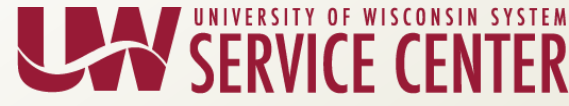

### Updated Resources:

- <u>KB 57671</u> BN Health Opt-Out Incentive Business Process
- Opt-Out Incentive site
  - <u>https://www.wisconsin.edu/ohrwd/benefits/opt-out/</u>

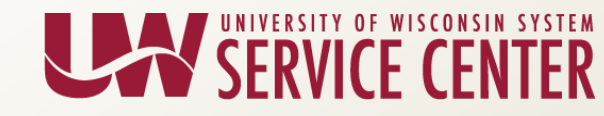

### Questions?

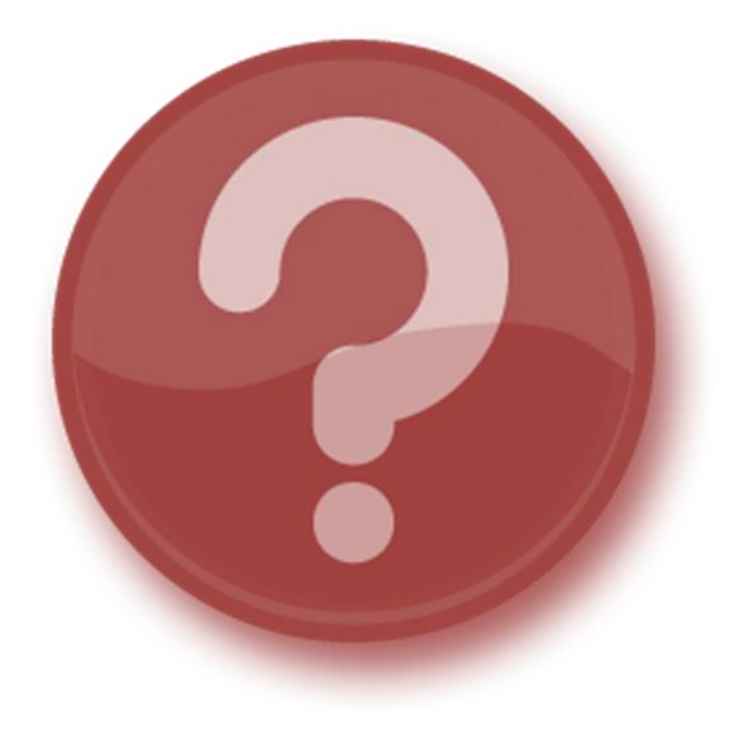

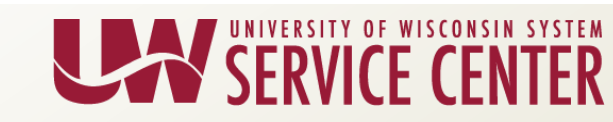

UW System Human Resources has been making updates to the Benefits website to improve the user experience for all users.

Over the next several months, there will be additional updates, including the ones outlined in the following slides, which will take place at the end of May and in mid-June.

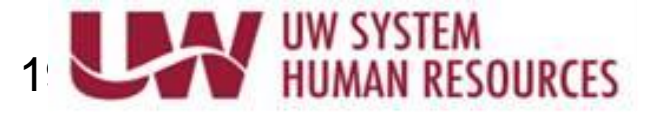

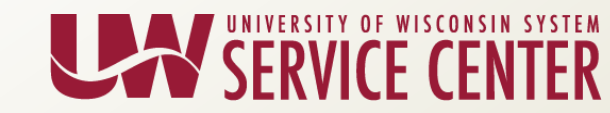

### **Health Insurance Section:**

- Add "Pharmacy Benefits" subpage.
- Remove "Comparison of Medical Benefits" subpage.
- Remove "Comparison of Pharmacy Benefits" subpage.
- Combine the comparisons into a single PDF and attach to each "Plan Design" page and the new "Pharmacy Benefits" page.

These changes will be live May 31, 2019.

Example of the changes are on the next slide.

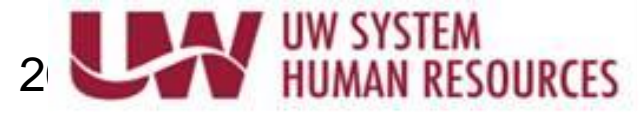

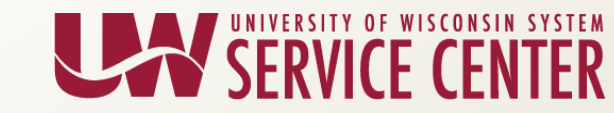

### Example of changes to occur: Pharmacy Benefits

### General Employee Information > Health Insurance > Health Plan Design HDHP Plan Design Access Plan Design Access HDHP Plan Design Opt-Out Incentive

How To Choose Your Group Health Insurance Plan

Pharmacy Benefits

Comparison of Medical Denefits

Comparison of Pharmacy Benefits

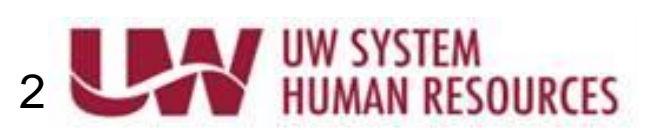

#### Overview

Pharmacy benefits are included in all State Group Health Insurance plan designs. Navitus Health Solutions administers the pharmacy benefits.

#### **Pharmacy Network**

All plan designs require the use of an in-network pharmacy. For this reason, it is important to confirm that your pharmacy is an in-network pharmacy by reviewing the In-Network Pharmacy document provided in the Forms & Resources section below or by calling Navitus at 866-333-2757.

#### **Pharmacy Benefits**

Top 🔺

<u>Top</u> 🔺

All covered prescriptions are categorized into one of four cost-sharing levels. Level 1 contains most generic drugs (least e whereas Levels 2, 3 and 4 contain most brand-name drugs.

Employees pay either a copay (flat dollar amount) or coinsurance (percentage) based on the level the drug is categorized the annual out-of-pocket limit is met. If enrolled in a High Deductible Health Plan (HDHP), the deductible will need to be n before the copay or coinsurance provision applies.

- Review the Navitus Formulary List in the Forms & Resources section below to determine which level your
  prescription drugs fall into. The most current list may be found at www.navitus.com (after login).
- Review the Comparison of Pharmacy Benefits in the Forms & Resources section below to see how prescription

## SERVICE CENTER

#### HEALTH PLAN DESIGN

Overview Pharmacy Network Pharmacy Benefits 90-Day at Retail Program Mail Order Program Benefit Premiums Forms & Resources

### **Disability Premium Waivers:**

- Remove "Disability Premium Waivers" subpage.
- Add "Disability Premium Waiver" section under each plan specific subpage with the information from the "Disability Premium Waivers" page.
- Only one Institution has been linking to the Disability Premium Waivers page and they have been contacted.

These changes will be live by May 31, 2019.

Example of the changes are on the next slide.

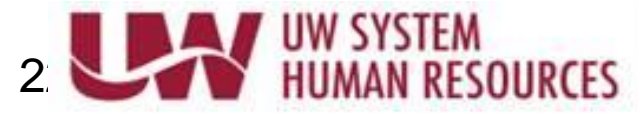

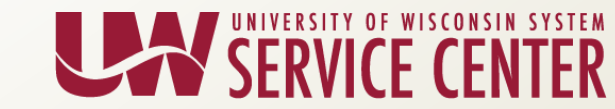

### Example of changes to occur:

Overview

| General Employee Information           | > |
|----------------------------------------|---|
| Health Insurance                       | > |
| Wellness Resources                     | > |
| Dental & Vision Insurance              | > |
| Spending & Savings Accounts            | > |
| Disability, Life and AD&D<br>Insurance | ~ |

**Disability and Income** Continuation

State Group Life Insurance

Individual & Family Group Life Insurance

UW Employees, Inc. Life Insurance

University Insurance Association Life Insurance

Accidental Death & Dismemberment

**Disability Promium Waivers** 

The UW System offers disability, life and accidental death & dismemberment (AD&D) insurance plans that are designed to protect you

and your family against income loss if an illness or disability keeps you off the job, to protect against financial hardship in the event of your or your eligible dependent's death, and to provide benefits in the event of paralysis or loss of your limbs, eyesight, hearing, or speech as a result of an accident.

#### Plans

#### **DISABILITY, LIFE & ACCIDENT**

Overview

Plans

Top .

#### Disability and Income Continuation Insurance

If you become temporarily or permanently unable to work due to a physical or mental disability, there are a number of different. programs that may be available to provide income for you and your family.

Click here for more information. For help applying for these benefits contact your human resource office.

#### Life Insurance & Accidental Death & Dismemberment (AD&D) Insurance

The UW System offers five term life insurance plans to help fit the individual needs of its employees. Life insurance is an inexpensive way to help you protect your assets and provide for your loved ones. Each plan provides different coverage level options and many of the plans provide benefits in addition to death benefits. Employees may enroll in one or more of the offered life insurance plans if they are eligible.

- State Group Life
- Individual & Family Group Life Insurance
- UW Employees, Inc. Life
- University Insurance Association
- Accidental Death & Dismemberment

DELATED LINUZC

HUMAN RESOURCES

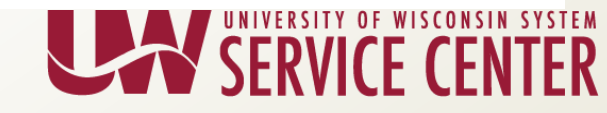

### **Disability, Life and AD&D Insurance Section:**

- "Disability, Life & Accident Insurance" page will be split:
  - Disability and Income Continuation
  - Life and AD&D Insurance
- Applicable subpages to be moved under new parent pages.
- Redirects from parent/subpages will be set up through 2/15/2020. Redirects will no longer work after that date.
- Institutions who are linking to any of these pages will be contacted with more information at a later date.

These changes will be live by June 21, 2019.

Example of the changes are on the next slide.

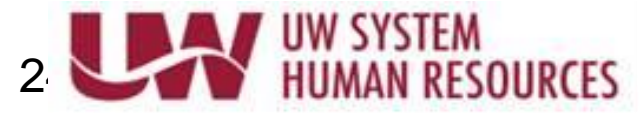

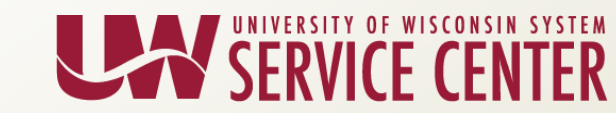

### Example of changes to occur:

#### **Employee Benefits**

| General Employee Information          | >       | By understanding your benefits o<br>out of them.                                       | ptions, you can make the most                                  |  |  |  |  |
|---------------------------------------|---------|----------------------------------------------------------------------------------------|----------------------------------------------------------------|--|--|--|--|
| Health Insurance                      | <u></u> | The University of Wisconsin (UW) System offers a comprehensive benefits                |                                                                |  |  |  |  |
| Vellness Resources                    | >       | package to meet the diverse needs of our                                               | community. The University contributes                          |  |  |  |  |
| Dental & Vision Insurance             | >       | total compensation. Other plans offer favo                                             | orable group rates and convenient                              |  |  |  |  |
| pending & Savings Accounts            | >       | payroll deduction to employees. Some he<br>taken from salary on a pre-tax basis, helpi | alth and life insurance premiums are<br>ng to save money.      |  |  |  |  |
| Disability and Income<br>Continuation |         |                                                                                        |                                                                |  |  |  |  |
| ife and AD&D Insurance                | >       |                                                                                        |                                                                |  |  |  |  |
| tetirement Plans                      | >       | Total                                                                                  | Visit ALEX                                                     |  |  |  |  |
| eave Benefits                         | >       | Compensation                                                                           |                                                                |  |  |  |  |
| other Benefits                        | >       | Estimator                                                                              | alex BENEFITS<br>COUNSELOR                                     |  |  |  |  |
| ife Events                            |         | As a UW System employee, you                                                           | ALEX is an interactive decision-                               |  |  |  |  |
| Senefit Premiums                      |         | compensation package. Calculate                                                        | support tool that acts as an<br>informative virtual benefits   |  |  |  |  |
| orms & Resources                      |         | the value of your estimated total<br>compensation.                                     | counselor to help employees and<br>prospective employees learn |  |  |  |  |

Send questions to <u>uwshr@uwsa.edu</u>.

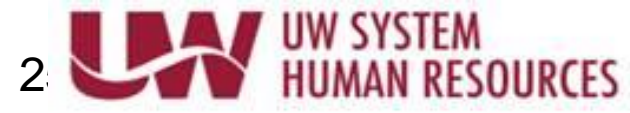

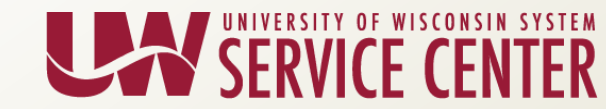

## Questions?

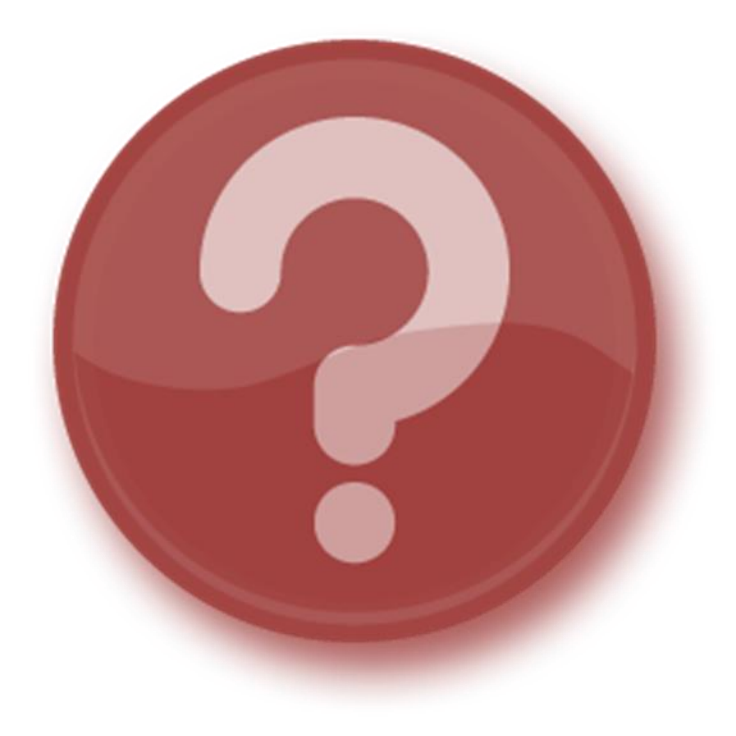

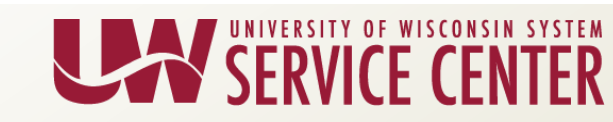

## PD: WRS Eligibility eLearning

- The principal purpose of this course is to provide Institution Administrators with a basic understanding of the Wisconsin Retirement System (WRS) pension plan and provide links to on-line resources to assist them in counseling their employees.
- This eLearning replaces the in-person WRS Eligibility course as part of the Benefits Learning Path. It is mandatory training for new Benefit Administrators.
- Benefit Administrators who have taken the in-person course are <u>not</u> required to take this eLearning, but they are welcome to do so.
- There are no pre-requisites for taking this course.

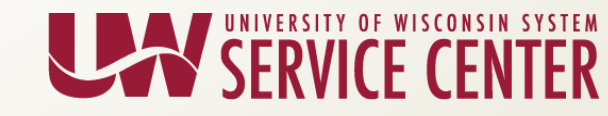

## **Upcoming Training Opportunities**

- Benefits
  - WRS Eligibility
    - June 6
    - E-Learning Now Available
  - Eligibility and New Hire Hold
    - June 6
  - Event Maintenance and MSC Event Evaluation Report
    - June 6

- Human Resource
  - Intro to Hiring
    - July 30
  - Update: Person, Position, Job
    - July 31
  - Rehires, Transfers & Multiple Jobs
    - July 31

Register for classes and see additional course offerings on your learning path

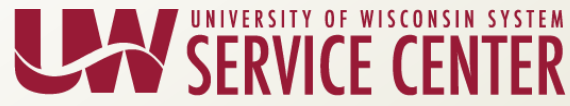

## **Upcoming Training Opportunities**

- Payroll
  - Additional Pay
    - June 4
  - Setting Up a Person in Payroll
    - August 28

- Finance
  - Setting up Funding
    - July 9
  - Changing Funding
    - July 10
  - Direct Retro
    - July 11

Register for classes and see additional course offerings on your learning path

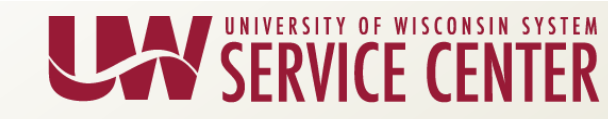

## Questions?

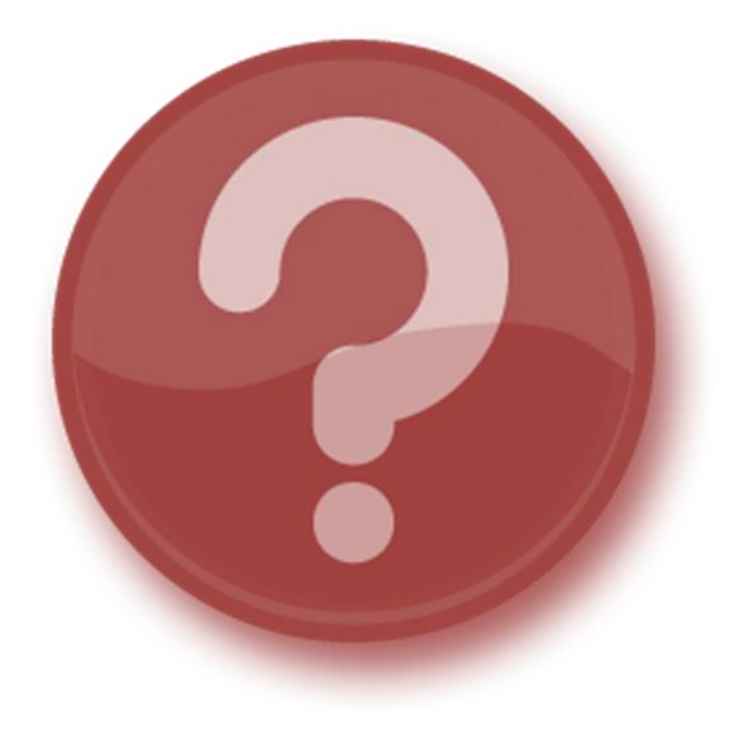

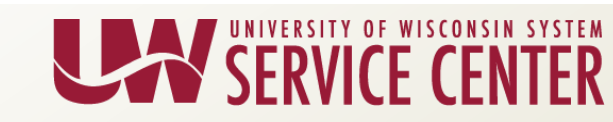

## **UW Portal Update**

- Within a number of tiles in the My UW Portal there is a "Help" button in the upper right-hand corner. The hyperlink provides resources that align with the tile that the user is in.
- To attract more attention to the link, the name will change to "(Module) Help and Resources".

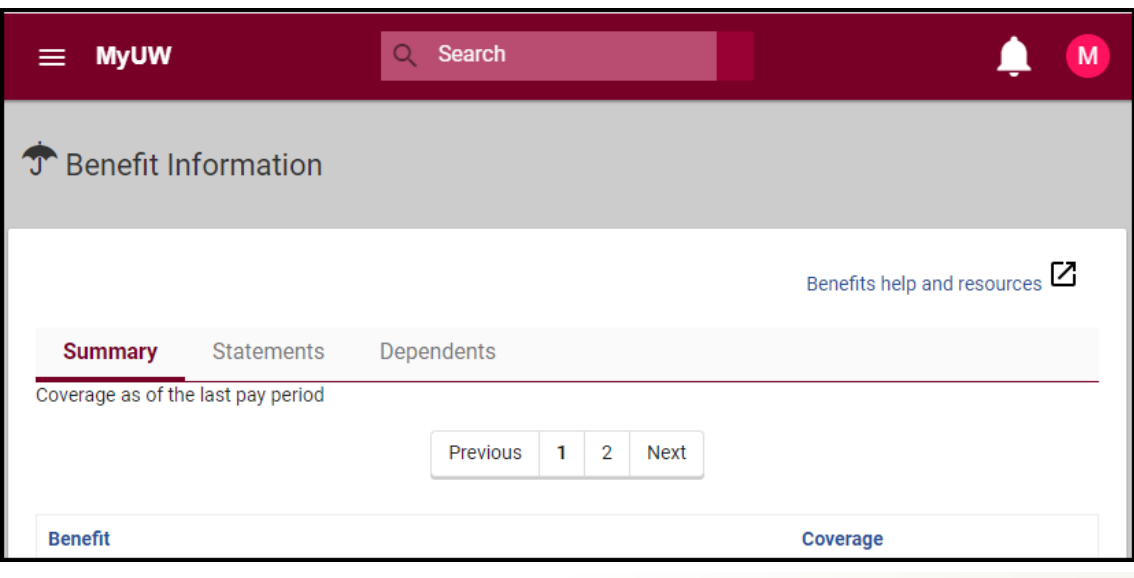

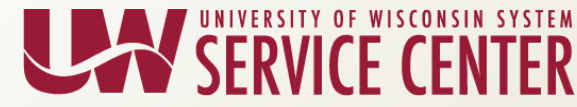

### HRS Processing Calendar

| 🕑 June 2019            |                        |                                 |                         |                                 |                        |                     |
|------------------------|------------------------|---------------------------------|-------------------------|---------------------------------|------------------------|---------------------|
| SUNDAY                 | MONDAY                 | TUESDAY                         | WEDNESDAY               | THURSDAY                        | FRIDAY                 | SATURDAY            |
| 26                     | 27                     | 28                              | 29                      | 30                              | 31                     | 1                   |
| Student Help Payroll I | 5B – Second Prelim Ca  | 5B - Prepay & Retro Lo          | 5B – Fourth Prelim Cal  | No Madison DR's                 | Funding and DR Page    |                     |
| 5B – First Prelim Calc |                        | 5B – Third Prelim Calc          | 5B - FICA Deadline      | 5B – Final Prelim Calc          | No Direct Retros       |                     |
|                        |                        | 5B - Payline & Retro Lo         |                         |                                 | Focus Pay Card Upload  |                     |
|                        |                        |                                 |                         |                                 | T more item            |                     |
| 2                      | 3                      | 4                               | 5                       | 6                               | 7                      | 8                   |
| Budget Rollover Start  | Budget Import/Excel to | Budget Rollover & Imp           | Funding and DR Page     | 5B – Pay Date                   |                        | ACA Processing      |
|                        |                        |                                 |                         |                                 |                        | FICA                |
|                        |                        |                                 |                         |                                 |                        |                     |
| 9                      | 10                     | 11                              | 12                      | 13                              | 14                     | 15                  |
| Student Help Payroll I | 6A – Second Prelim Ca  | 6A - Prepay & Retro Lo          | 6A – Fourth Prelim Cal  | 6A – Final Prelim Calc          | Missing Leave Email -  | A & H Basis Rate Lo |
| 6A – First Prelim Calc |                        | 6A – Third Prelim Calc          | 6A - FICA Deadline      |                                 | No Direct Retros       |                     |
|                        |                        | 6A - Payline & Retro Li         |                         |                                 | 6M – First Prelim Calc |                     |
| 16                     | 17                     | 10                              | 10                      | 20                              | 21                     | 22                  |
| A & H Pasis Data Load  | 6M Third Brolim Cald   | Pap Pill Eprollmont Do          | Pop Pill Invoisos Maila | 20<br>Dending Approval Emg      | 21<br>No Direct Potros |                     |
| 6M Second Prolim C     | ow – mird Prelim Cald  | 6M Propay & Potro I             | 6M Eifth Prolim Calc    | 64 Pay Data                     | NO DIrect Retros       | Focumbrance clear   |
| ow – second Freim C    |                        | 6M – Fourth Prelim Ca           | 6M - EICA Deadline      | 6M - Final Prelim Calc          |                        | Encombrance clear   |
|                        |                        | <ul> <li>1 more item</li> </ul> | ow - HCA Deadline       | <ul> <li>1 more item</li> </ul> |                        |                     |
| 23                     | 24                     | 25                              | 26                      | 27                              | 28                     | 29                  |
| Student Help Pavroll I | 6B – Second Prelim Ca  | 6B - Prepay & Retro Lo          | 6B – Fourth Prelim Cal  | No Madison DR's                 | No Direct Retros       | _                   |
| 6B – First Prelim Calc |                        | 6B – Third Prelim Calc          | 6B - FICA Deadline      | 6B – Final Prelim Calc          | 6M – Pay Date          |                     |
|                        |                        | 6B - Payline & Retro Lo         |                         |                                 |                        |                     |
|                        |                        |                                 |                         |                                 |                        |                     |
| <u>30</u>              | 1                      | 2                               | 3                       | 4                               | 5                      | 6                   |
|                        |                        |                                 | Encumbrance Initializa  |                                 | DR Page Lockout        |                     |
|                        |                        |                                 | 6B – Pay Date           |                                 | Last Day DR            |                     |
| + Add                  |                        |                                 |                         |                                 |                        |                     |